## Safira-Base Países

Descrição sumária

Realizando manipulação da tela cadastral de países no Safira ERP.

## Procedimentos

- 1. SafiraBase  $\rightarrow$  Localidades  $\rightarrow$  Países
- Para fazer a inserção de um país clique no botão "Incluir" simbolizado por: (+), insira o nome seguido do Código do país, de acordo com registros do (IBGE) e clique na opção "GRAVAR", para concluir o processo e assim salvar as alterações.
- 3. Deve-se inserir também os estados do país cadastrado anteriormente. Para isso clique em incluir (+), opção essa disposta na grade exibida na tela do programa. Será então aberta uma nova tela de cadastro de estados onde deve-se digitar o nome, código do IBGE e sigla do estado.
- 4. Caso haja a necessidade de alteração de um estado, selecione o mesmo, clique no botão "Alterar registro", e em seguida será aberta um tela com os dados preenchidos. Faça as alterações necessárias e as grave.

**Dica**: Para cadastrar todos os estados sequencialmente, clique no botão "Gravar +", havendo o formulário sido preenchido o modo de inserção volta automaticamente.

É de fundamental importância que toda e qualquer alteração feita seja seguida do processo de gravação para que as informações alteradas sejam preservadas.

ID de solução único: #1021 Autor: : Afonso Fagundes Última atualização: 2013-01-23 16:40